# **"STANDARD OPERATING PROCEDURE"** For Hindi Typing in e-Office.

"मानक संचालन प्रक्रिया" ई–ऑफिस में हिन्दी टाइपिंग के लिए।

#### FOR WINDOWS MACHINE

- Microsoft Indic Language Input Tool (ILIT)- Phonetic Typing माइक्रोसॉफ्ट इण्डिक लैंग्वेज इनपुट टूल (आईएलआईटी)— ध्वन्यात्मक टाइपिंग
- Go to System Settings and Click on Time and Language.
   सिस्टम सेटिंग्स में जाएं और टाइम एंड लैंग्वेज पर क्लिक करें।

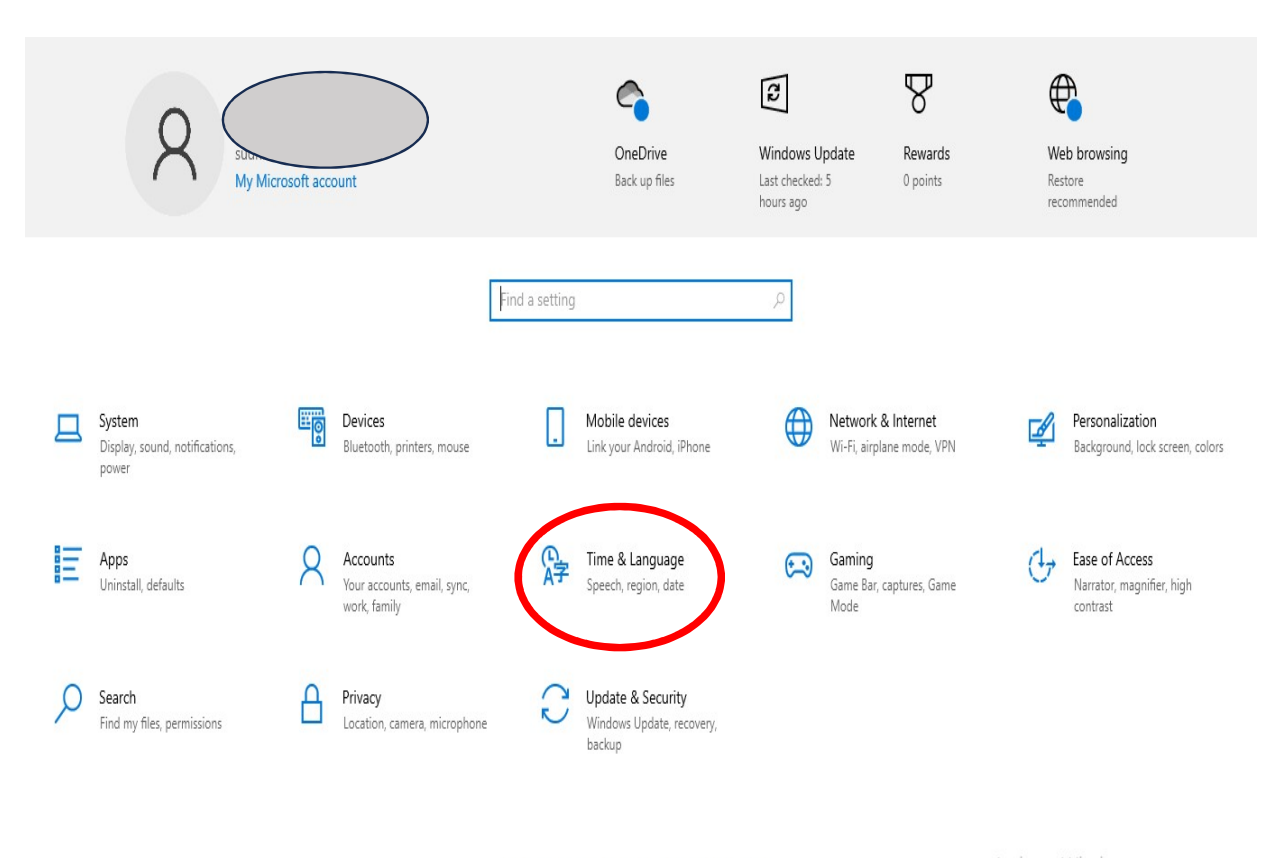

Windows isn't activated. Activate Windows now.

Activate Windows Go to Settings to activate Windows.

### 2. Then Click on Language.

इसके बाद लैंग्वेज पर क्लिक करें।

| ← Settings                  |                                                                                                    | - 8 ×                                                   |
|-----------------------------|----------------------------------------------------------------------------------------------------|---------------------------------------------------------|
| යි Home                     | Date & time                                                                                                    |                                                         |
| Find a setting              | Current date and time                                                                                                    | Related settings<br>Date, time & regional formatting    |
| Time & Language             | 4:31 PM, Thursday, August 29, 2024                                                                                                | Add clocks for different time zones                     |
| 🗟 Date & time               | Set time automatically On                                                                                                    | Help from the web                                       |
| Region                      | Set time zone automatically                                                                                                    | Setting up Date and Time in Windows                     |
| A <sup>#</sup> Language     | Off Set the date and time manually                                                                                                | Setting an alarm                                        |
| U Speech                    | Change                                                                                                    | Get help                                                |
|                             | Synchronize your clock<br>Last successful time synchronization: 8/23/2024 2:30:40 PM<br>Time server: time.windows.com<br>Sync now |                                                         |
|                             | Time zone<br>(UTC+05:30) Chennai, Kolkata, Mumbai, New Delhi 💛                                                                    |                                                         |
|                             | Adjust for daylight saving time automatically  Off Show additional calendars in the taskbar                                       | Activate Windows<br>Go to Settings to activate Windows. |
| 😑 🔎 Type here to search 🛛 🍂 | 🗧 🖽 💼 🕿 💽 🧿 🚍 🥒 🐖 💷 🧿 💠 🛛 🖷 🍺                                                                                                    | Brea ^ 🖼 👩 📴 🥻 🗘 👫 👫                                    |

Then Click on Add Language.
 फिर ऐड लैंग्वेज पर क्लिक करें।

| ← Settings                  |                                                                      |                                   | – o ×                                                                                                    |
|-----------------------------|----------------------------------------------------------------------|-----------------------------------|----------------------------------------------------------------------------------------------------|
| வ் Home                     | Language                                                             |                                   |                                                                                                    |
| Find a setting              | Windows display Apps & webs                                          | ites Regional format              | Related settings<br>Administrative language settings<br>Date, time & regional formatting                                  |
| Date & time                 | English (United States) English (United                              | States) English (United States)   | Spelling, typing, & keyboard settings<br>Sync your settings                                                               |
| κegion<br>κ≇ Language       | Keyboard Speech<br>English (United States) English (United           | States)                           | Help from the web                                                                                                    |
| Speech                      | English (United States)<br>Windows features like Settings and File E | ×<br>Explorer will appear in this | Choosing language settings for your<br>keyboard<br>Installing language pack for speech<br>Changing Microsoft Store region |
|                             | Preferred languages<br>Apps and websites will appear in the firs     | t language in the list that they  | Adding an input language<br>Get help<br>Give feedback                                                                     |
|                             | support.                                                             |                                   |                                                                                                    |
|                             | A <sup>字 English (United States)</sup>                               | <i>₹</i> C ↓ @ *                  | Activate Windows<br>Go to Settings to activate Windows.                                                                   |
| 🖽 🔎 Type here to search 🛛 🎿 | 🤞 🗊 💼 💼 😓                                                            | <b>=</b> 🧔 🖪 🚾 🔿 🗭                | 🗃 🚑 34°C ^ 🛥 🚳 Ĝ 🧖 ሳካ 👫 19M                                                                                               |

4. After clicking on Add a Language Search for Hindi Language. ऐड ए लैंग्वेज पर क्लिक करने के बाद हिंदी भाषा सर्च करें।

| ← Settings     |                                                                  | Choose a language to install                                       | - a ×                                                                                                    |
|----------------|------------------------------------------------------------------|--------------------------------------------------------------------|----------------------------------------------------------------------------------------------------|
| fai Home       | Language                                                         | HINDI                                                              |                                                                                                    |
| Find a setting | Uindows display                                                  | हिन्दी ्र <sup>#</sup> ्रि 🖒<br>Hindi                              | Related settings<br>Administrative language settings                                                                                                  |
| 🐯 Date & time  | English (United Sta                                              |                                                                    | Spelling, typing, & keyboard settings<br>Sync your settings                                                                                           |
| Region         | Keyboard<br>English (United Sta                                  |                                                                    | Help from the web                                                                                                    |
| Speech         | English (United S<br>windows features<br>language.               |                                                                    | Choosing language settings for your<br>keyboard<br>Installing language pack for speech<br>Changing Microsoft Store region<br>Adding an input language |
|                | Preferred lang<br>Apps and websites-<br>support.<br>+ Add a lang | Display language S Text-to-speech Speech recognition S Handwriting | Get help<br>⊉ <sup>#</sup> Give feedback                                                                                                    |
|                | A <sup>字 English (Un</sup>                                       | Next Cancel                                                        | Activate Windows<br>Go to Settings to activate Windows.                                                                                               |

5. Select Hindi and click on next. हिंदी चुने और नेक्स्ट पर क्लिक करें।

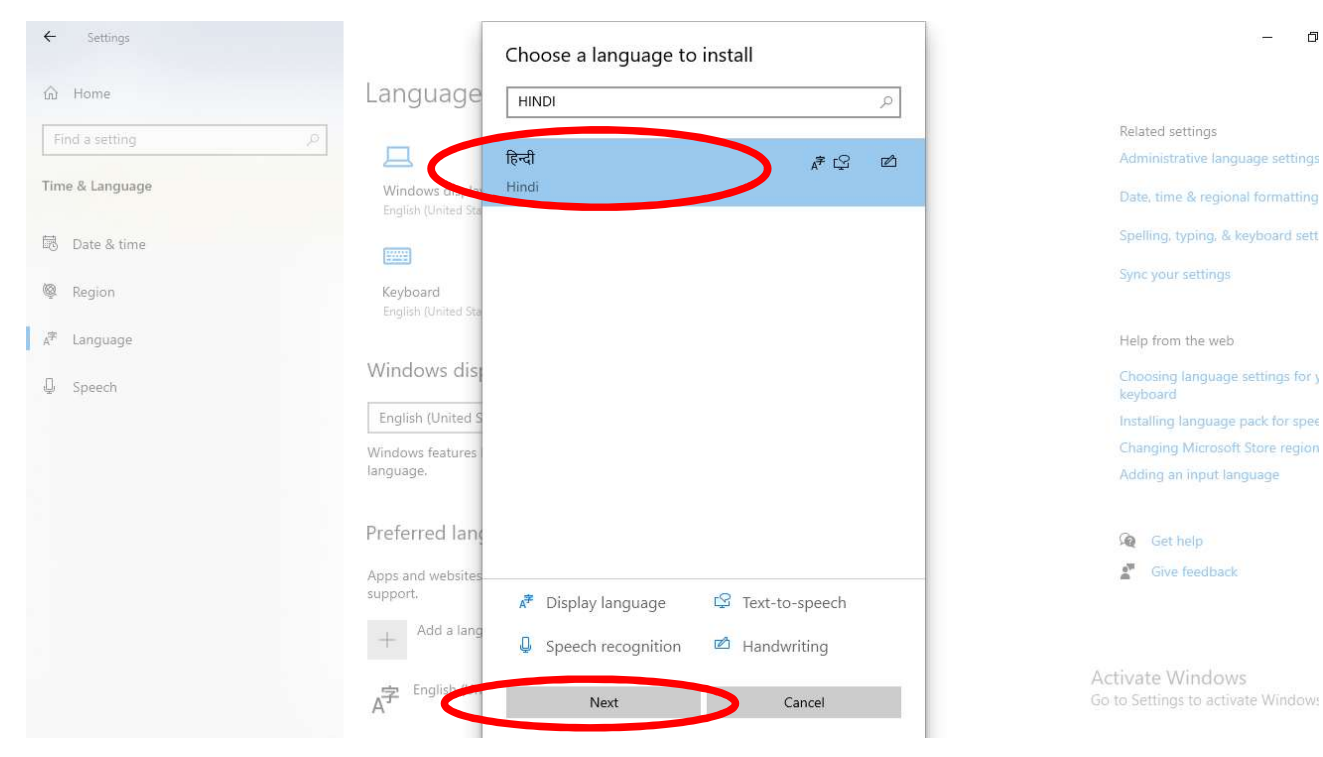

đ

# 6. Select the given checkboxes and Click on Install.

दिए गए चेकबॉक्स का चयन करें और इंस्टॉल पर क्लिक करें।

| ← Settings              | <b>1</b>                              | Install language features             |   |                            |
|-------------------------|---------------------------------------|---------------------------------------|---|----------------------------|
| A Home                  | Language                              | Preferred language                    |   |                            |
| Find a catting          |                                       | हिन्दी                                | ~ | Related settings           |
| Find a setting          |                                       | Optional language features            |   | Administrative language    |
| Time & Language         | Windows display<br>English (United is | Install language pack                 | 0 | Date, time & regional fc   |
| 🗟 Date & time           | [2002]                                | Set as my Windows display language    | 0 | Spelling, typing, & keyb   |
| 🖗 Region                | Keyboard                              | Text-to-speech (14 MB)                | 0 | Sync your settings         |
| A <sup>≇</sup> Language | English (United ta                    | 🔽 🖄 Handwriting (1 MB)                | 0 | Help from the web          |
| D Speech                | Windows d s                           | Required language features            |   | Choosing language set      |
|                         | English (United S                     | <sup>abc</sup> ⊗ Basic typing (14 MB) | 0 | Installing language pac    |
|                         | Windows features                      | AA Supplemental fonts                 | 0 | Changing Microsoft Sto     |
|                         | language.                             |                                       |   | Adding an input langua     |
|                         | Preferred lang                        |                                       |   | Get help                   |
|                         | Apps and websites support.            |                                       |   | Give feedback              |
|                         | + Add a lang                          |                                       |   |                            |
|                         |                                       | Choose a different language           |   | Activate Windows           |
|                         | A <sup>字 English (Un</sup>            | Install                               |   | Go to Settings to activate |

7. Now Click on Hindi and go to Options. अब हिंदी पर क्लिक करें और ऑप्शन पर जाएं।

| ← Settings             |                                                                                              | - 0 ×                                                                              |
|------------------------|----------------------------------------------------------------------------------------------|------------------------------------------------------------------------------------|
| Home                   | Language                                                                                     | Sync your settings                                                                 |
| Time & Language        | Windows display language                                                                     | Help from the web<br>Choosing language settings for your                           |
| 四 Date & time 像 Region | English (United States)                                                                      | keyboard<br>Installing language pack for speech<br>Changing Microsoft Store region |
| <i>≰</i> ≉ Language    | language.                                                                                    | Adding an input language                                                           |
| D Speech               | Preferred languages                                                                          | Get help                                                                           |
|                        | Apps and websites will appear in the first language in the list that they support.           | Cive feedback                                                                      |
|                        | A <sup>≠</sup> English (United States) A <sup>≠</sup> IS □ I I I I I I I I I I I I I I I I I |                                                                                    |
|                        | _字 Hindi x <sup>≉</sup>                                                                      |                                                                                    |
|                        | ↑ ↓ Options Remove                                                                           | Activate Windows<br>Go to Settings to activate Windows.                            |

## 8. If in Keyboard it shows Hindi Traditional then go to Add Keyboard.

अगर की-बोर्ड में हिंदी ट्रेडिशनल दिखता है तो ऐड की-बोर्ड पर जाएं।

| ← Settings                                                                                                    |               |
|----------------------------------------------------------------------------------------------------|---------------|
| ☆ Language options: Hindi<br>Download (1 MB)                                                                               |               |
| Sorry, we're having trouble getting this feature installed<br>again later. Error code: 0x80070490<br>Handwriting installed | . You can try |
| Speech                                                                                                    |               |
| Download (14 MB)                                                                                                    |               |
| Sorry, we're having trouble getting this feature installed again later. Error code: 0x80070490                             | . You can try |
| Regional format                                                                                                    |               |
| Settings                                                                                                    |               |
| Keyboards                                                                                                    |               |
| + Add a keyboard                                                                                                    |               |
| Hindi Traditional                                                                                                    |               |
|                                                                                                    | Remove        |

# 9. And Select Hindi Phonetic and Remove the Hindi Traditional. हिंदी ध्वन्यात्मक का चयन करें और पारंपरिक हिंदी को हटा दें।

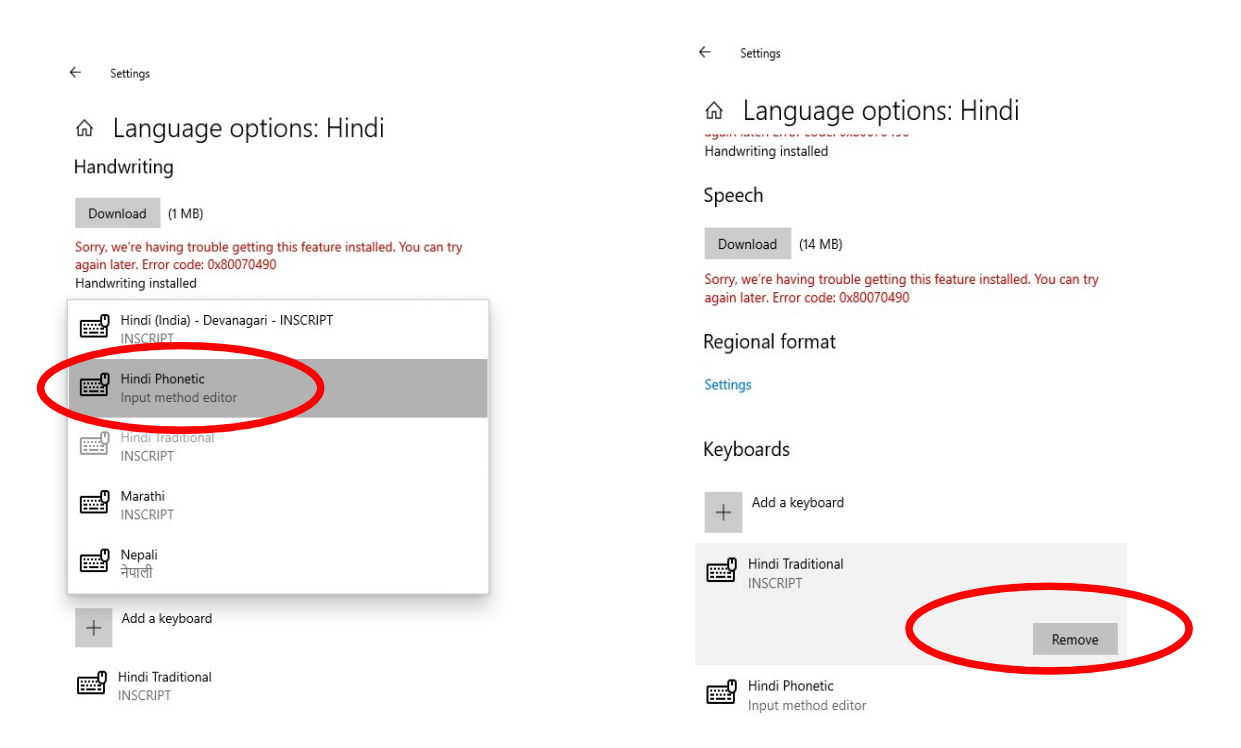

# 10. Now Click on ENG IN taskbar and select Hindi (Hindi Phonetic) अब टास्कबार में म्छळ पर क्लिक करें और हिंदी (हिंदी फोनेटिक) चुनें।

| Speech                                                                                                    |                      |                                                        |
|----------------------------------------------------------------------------------------------------|----------------------|--------------------------------------------------------|
| Download (14 MB)                                                                                               |                      |                                                        |
| Sorry, we're having trouble getting this feature installed. You can try<br>again later. Error code: 0x80070490 |                      |                                                        |
| Regional format                                                                                                |                      |                                                        |
| Settings                                                                                                    |                      |                                                        |
| Keyboards                                                                                                    | <b>ENG</b><br>IN     | English (United States)<br>English (India) keyboard    |
| + Add a keyboard                                                                                               | <b>ENG</b><br>US     | English (United States)<br>US keyboard                 |
| Hindi Phonetic<br>Input method editor                                                                          | <b>हि</b><br>Activat | Hindi<br>Hindi Phonetic<br>re Windows                  |
|                                                                                                    | A₹                   | Language preferences                                   |
| 🌐 🔎 Type here to search 🛛 💒 🖽 💼 🖻 🕐 🧔 📾 🥒 📶 💆 🤷 EN 🗃 🎒 33°C                                                    | ~ 🖷 😋                | © (% <sup>№</sup> ENG 02 PM<br>IN 8/ 9/2024 <b>₽</b> 2 |

11. Now You can type in phonetic it will convert in Hindi. अब आप ध्वन्यात्मक रूप से टाइप कर सकते हैं, यह हिंदी में परिवर्तित हो जाएगा।

|                       | सेवा में,                   |  |
|-----------------------|-----------------------------|--|
| -<br>-<br>-<br>-<br>- | उत्तर प्रदेश पावर कोरपोराशन |  |
| -<br>-<br>-<br>-<br>- |                             |  |

## **\***Microsoft Indic Input 3 for Kurtidev User's

कृतिदेव उपयोगकर्ता के लिए माइक्रोसॉफ्ट इंडिक इनपुट 3

#### 1) Go to Web browser and Search BhashaIndia

वेब ब्राउजर पर जाएं और भाषाइंडिया खोजें।

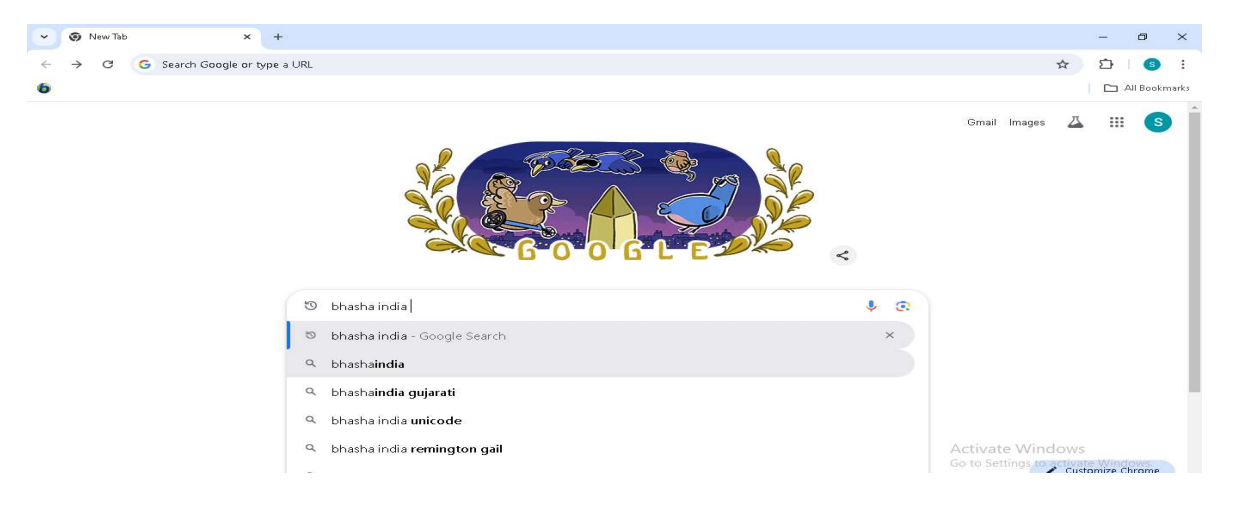

#### 2) Click on Microsoft BhashaIndia माइक्रोसॉफ्ट भाषाइंडिया पर क्लिक करें।

| GANIC | bhasha india                                                         | × 🕴 😨 🔍                      | i |
|-------|----------------------------------------------------------------------|------------------------------|---|
|       | All Images Videos News Maps Shopping Web                             | : More Tools                 |   |
|       | Microsoft                                                            |                              |   |
| (     | Bhashaindia: Downloads                                               |                              |   |
|       | Mich coff Indic Language Input Toor helps you enter Indian language  | ge text easily into any      |   |
|       | Microsoft Windows applications. The primary input mechanism is       |                              |   |
|       | Microsoft<br>https://www.microsoft.com > en-in > bhashaindia         |                              |   |
|       | Bhashaindia: Empowering the Indic language cor                       | mmunity                      |   |
|       | bhasha india logo. Slide 1 of 3. collage of Devi Dol Durga temple in | n Sivasagar district, Assam, |   |
|       | Victoria Memorial, Kolkata, group of temples at Panch Dwarka         |                              |   |
|       | 🔳 राजभाषा विभाग   गृह मंत्रालय   भारत सरकार                          |                              |   |
|       | होम् । राजभाषा विभाग् । गह मंत्रालय् । भारत सरकार                    |                              |   |
|       | นนวล ราสามั่ว ว่ามีนั้นมา สามรณชาย บอบส่ย นารสวนารส์ ราสาสา โล       | केसान प्रवातली तैनालिक       |   |

 After Clicking on Microsoft Bhashaindia go to indic input 3 and download hindi language according to your respective Computer. माइक्रोसॉफ्ट भाषाइंडिया पर क्लिक करने के बाद इंडिक इनपुट 3 पर जाएं और अपने कंप्यूटर के अनुसार हिंदी भाषा डाउनलोड करें।

#### Indic Input 3

Who should use Indic Input 3? Users working with Windows 8 operating systems should use Indic Input 3. Minimum System Requirements - Windows Vista, Windows 7 and Windows 8 Tool is compatible with equivalent 64-bit Operating Systems.

| Assamese                                                              | Bengali                                                                 | Gujarati                                                              | Hindi                                                                                                  |
|-----------------------------------------------------------------------|-------------------------------------------------------------------------|-----------------------------------------------------------------------|----------------------------------------------------------------------------------------------------|
| <u>Download</u> (Windows-8 32 Bit)                                    | Download (Windows-8 32 Bit)                                             | Download (Windows-8 32 Bit)                                           | Download (Windows-8 32 Bit)                                                                            |
| <u>Download</u> (Windows-8 64 Bit)                                    | Download (Windows-8 64 Bit)                                             | Download (Windows-8 64 Bit)                                           | Gwynload (Windows-8 64 Bit)                                                                            |
| <u>Download</u> (Help)                                                | Download (Help)                                                         | Download (Help)                                                       | Download (Help)                                                                                        |
| Kannada<br>Download (Windows-8 32 Bit)<br>Download (Windows-8 64 Bit) | Malayalam<br>Download (Windows-8 32 Bit)<br>Download (Windows-8 64 Bit) | Marathi<br>Download (Windows-8 32 Bit)<br>Download (Windows-8 64 Bit) | Nepali<br>Download (Windows-8 32 Bit)<br>Activate Windows<br>Download (Windows-8 64 Bit) activate Wind |

4) Go to Downloads and Click on the Downloaded hindi language. डाउनलोड्स पर जाएं और डाउनलोड की गई हिंदी भाषा पर क्लिक करें।

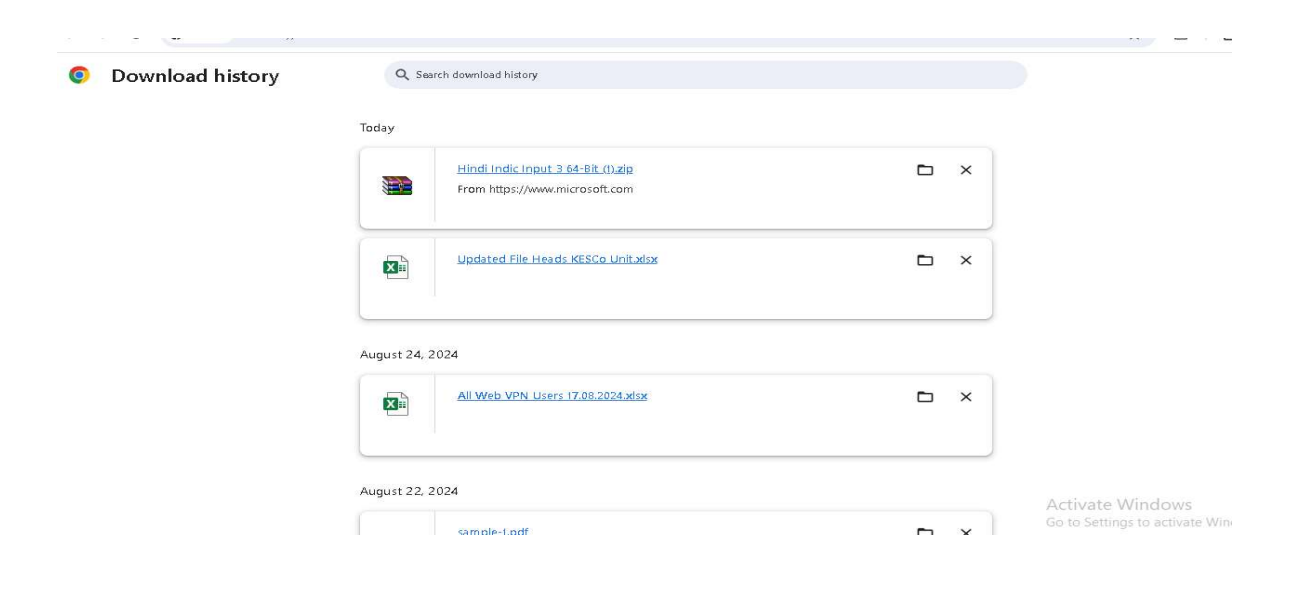

#### 5) Install the hindi indic input 3.

हिंदी इंडिक इनपुट 3 स्थापित करें

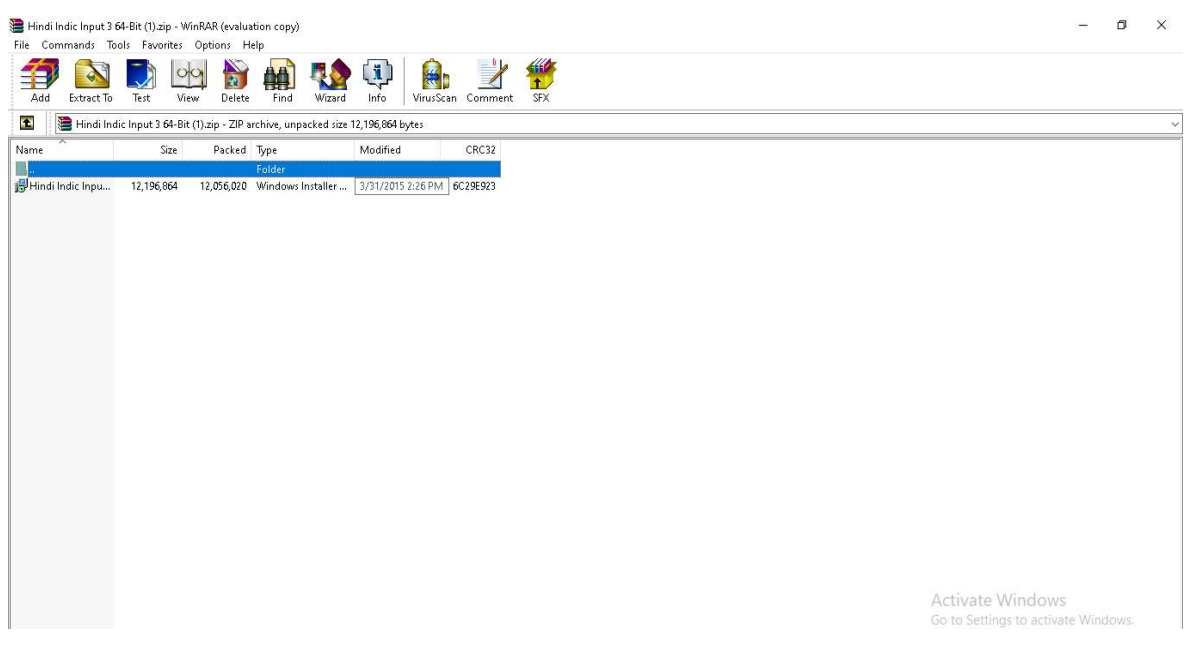

6) After Installation of hindi indic input 3 we go System setting. <u>For</u> <u>Window 11</u> go to Time & Language and select Typing.

हिंदी इंडिक इनपुट 3 की स्थापना के बाद हम सिस्टम सेटिंग पर जाते हैं। विंडो 11 के लिए समय और भाषा पर जाएं और टाइपिंग चुनें।

| ← Settings                                                        | Time & language > Language & region                                                                    |                                                                                            | - 0 X                 |
|-------------------------------------------------------------------|----------------------------------------------------------------------------------------------------|--------------------------------------------------------------------------------------------|-----------------------|
| Find a setting                                                    | English (India)<br>text-to-speech speech recognition, basic typing                                     |                                                                                            |                       |
| A Home                                                            | English (United States)<br>language pack, text-to-speech speech recognition, handwriting, basic typing |                                                                                            |                       |
| System                                                            | Region                                                                                                 |                                                                                            |                       |
| <ul> <li>Network &amp; internet</li> </ul>                        | Country or region<br>Windows and apps might use your country or region to give you local content       | India ~                                                                                    |                       |
| Personalization     Apps                                          | Regional format<br>Windows and some apps format dates and times based on your regional format          | Recommended ~ ~                                                                            |                       |
| Accounts                                                          | Related settings                                                                                       |                                                                                            |                       |
| <ul> <li>Ime &amp; language</li> <li>Gaming</li> </ul>            | Typing<br>Spell check, autocorrect, text suggestions                                                   | >                                                                                          |                       |
| <ul> <li>Accessibility</li> <li>Privacy &amp; security</li> </ul> | Administrative language settings                                                                       | Ø                                                                                          |                       |
| Windows Update                                                    | Windows Backup<br>Language and regional format save to account while Language preferences is checked.  | >                                                                                          |                       |
|                                                                   | <ul> <li>Get help</li> <li>Give feedback</li> </ul>                                                    |                                                                                            |                       |
| ▲ 88*F<br>Mostly cloudy                                           | EN Ergich (Lheid Stated)                                                                               | <ul> <li>Correction</li> <li>Correction</li> <li>Correction</li> <li>Correction</li> </ul> | 11:07<br>16-08-2024 – |

7) For Windows 10 after Clicking on Time and Language Click on Language and then click on keyboard.

विंडोज 10 के लिए टाइम और लैंग्वेज पर क्लिक करने के बाद लैंग्वेज पर क्लिक करें और फिर कीबोर्ड पर क्लिक करें।

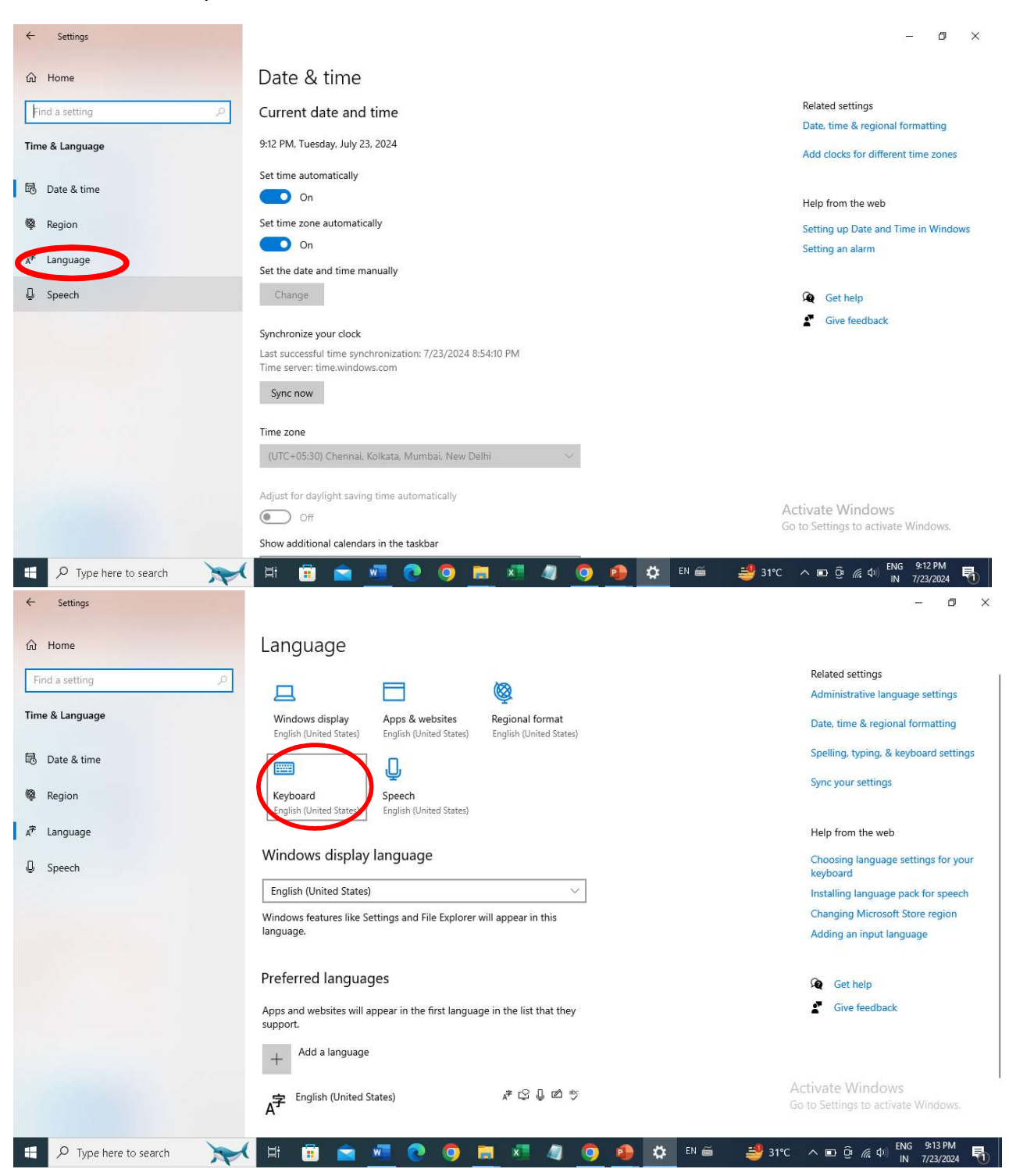

#### 8) Then tick check box of switching method. फिर स्विचिंग मेथड के चेक बॉक्स पर टिक करें।

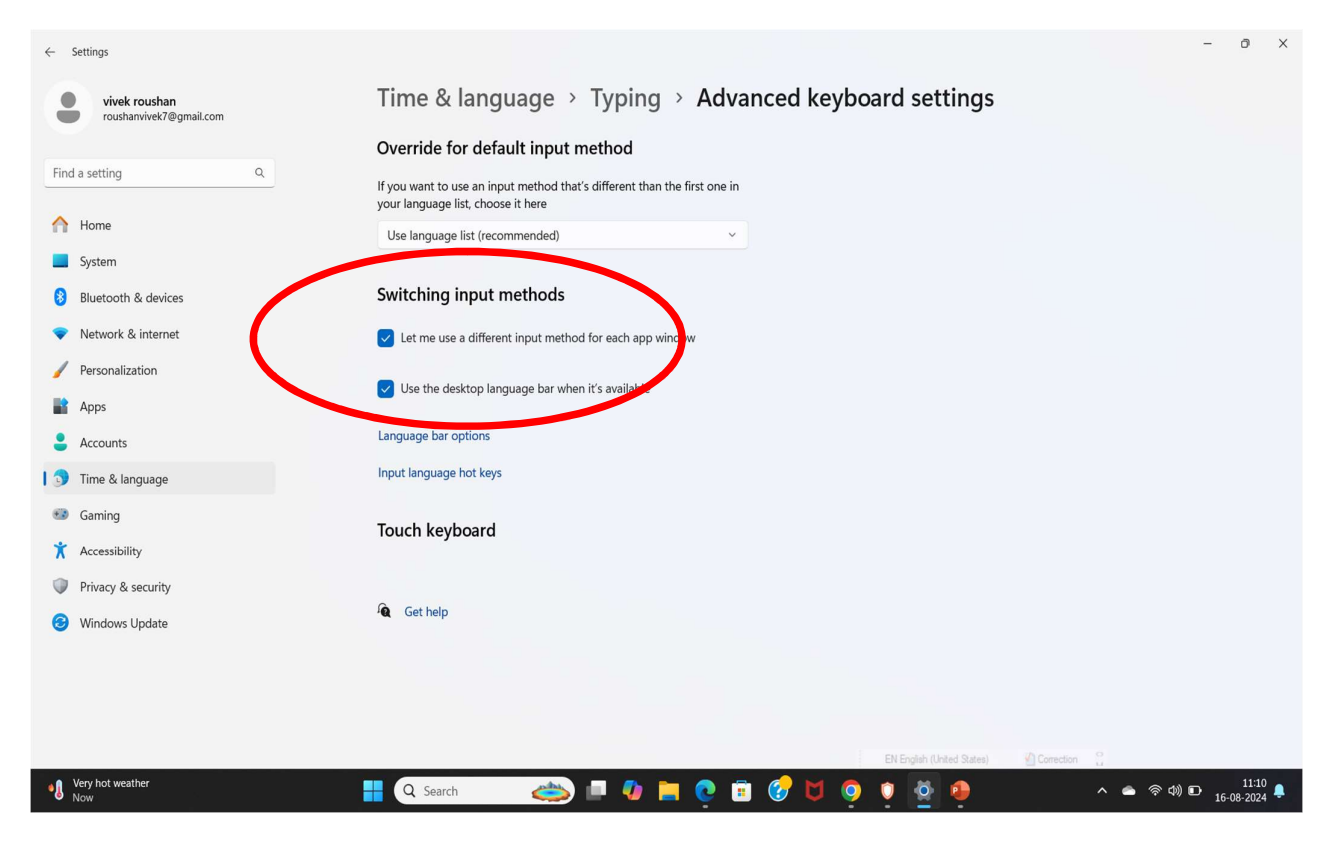

#### 9) Go to Language bar Option. लैंग्वेज बार ऑप्शन पर जाएं।

| ← Settings                               | - 0 X                                                                                                    |
|------------------------------------------|----------------------------------------------------------------------------------------------------|
| vivek roushan<br>roushanvivek7@gmail.com | Time & language > Typing > Advanced keyboard settings                                                           |
|                                          | Override for default input method                                                                               |
| Find a setting Q                         | If you want to use an input method that's different than the first one in<br>your language list, choose it here |
| Home                                     | Use language list (recommended)                                                                                 |
| System                                   |                                                                                                    |
| Bluetooth & devices                      | Switching input methods                                                                                         |
| Network & internet                       | Let me use a different input method for each app window                                                         |
| 🥖 Personalization                        | The the desides because her when We emilable                                                                    |
| 👔 Apps                                   | Cose the desktop ranguage bar when it's available                                                               |
| e Accounts                               | Language bar options                                                                                            |
| 🕽 🕤 Time & language                      | Input language hot keys                                                                                         |
| 😳 Gaming                                 | Tauch knuheard                                                                                                  |
| X Accessibility                          |                                                                                                    |
| Privacy & security                       |                                                                                                    |
| Windows Update                           | Cet help                                                                                                    |
|                                          |                                                                                                    |

10) Select Docked in taskbar and tick all check boxes.

| ट                                         | ास्कबार में डॉक्ड का चयन                                     | करें और सभी चेक बॉक्स पर टिक करे | ČI               |
|-------------------------------------------|--------------------------------------------------------------|----------------------------------|------------------|
| $\leftarrow$ Settings                     |                                                              |                                  | - Ö ×            |
| ය Keybo                                   | ard                                                          |                                  |                  |
| Override for                              | Text Services and Input Languages                            | ×                                | Get help         |
| If you want to use<br>your language list, | Language Bar Advanced Key Settings                           |                                  |                  |
| Use language lis                          | Prioding Un Desktop     O Docked in the taskbar     O Hidden |                                  |                  |
| Switching inp                             | Show the Language bar as transparent when inactive           |                                  |                  |
| Let me use a c                            | Show additional Language bar icons in the taskbar            |                                  |                  |
| Use the deskt                             |                                                              |                                  |                  |
| Input language ho                         |                                                              |                                  |                  |
| Emoji panel                               |                                                              |                                  |                  |
| Don't close th                            | OK Cancel Apply                                              |                                  |                  |
|                                           |                                                              |                                  | Activate Windows |

11) After this we find the English and Hindi option In Taskbar as given below pic.

इसके बाद हमें नीचे दी गई तस्वीर के अनुसार टास्कबार में अंग्रेजी और हिंदी विकल्प मिलते हैं।

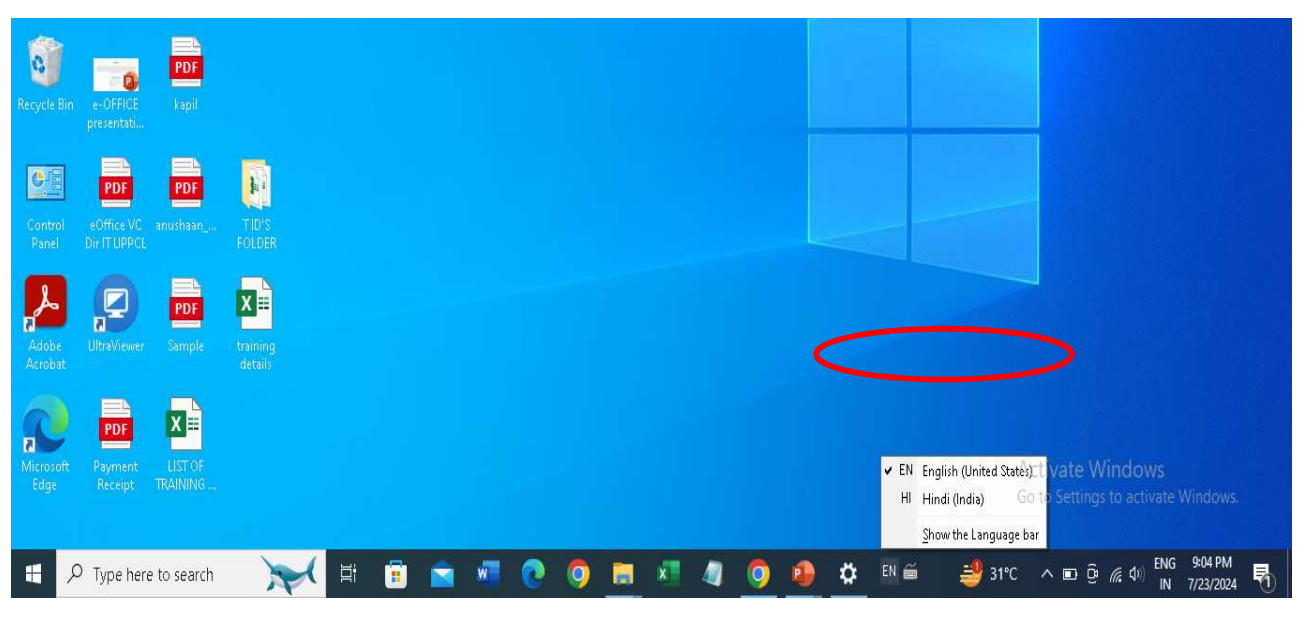

We select Hindi option (अब हम हिंदी विकल्प चुनते हैं)

12) After that we select hindi indic input3 and set Remington Gail keyboard like below given pic.

उसके बाद हम हिंदी इंडिक इनपुट 3 का चयन करते हैं और नीचे दिए गए चित्र की तरह रेमिंगटन गेल की—बोर्ड सेट करते हैं।

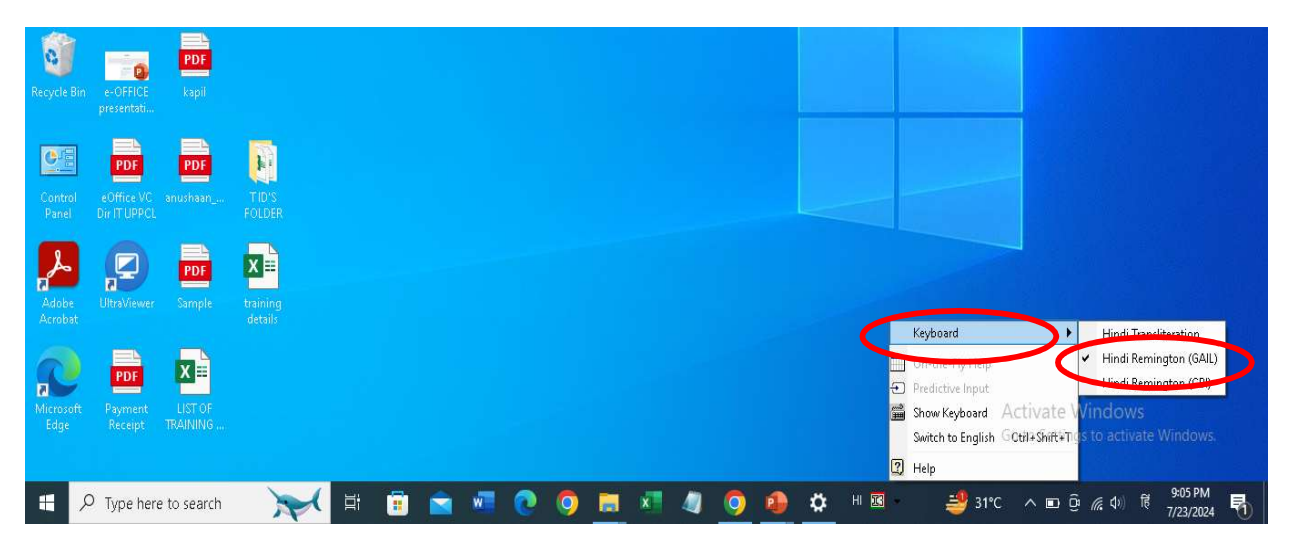

#### 13) We can Type in e-Office Noting and Draft. हम ई--ऑफिस नोटिंग और ड्राफ्ट टाइप कर सकते हैं।

|            | office     | eFile 7.3.                            | 9                            |                  |              |                |                |            |          |            |              |             |              | 9          | 3 ( en • (      | 9 🚺 🛛           | Vivek Rous<br>R(VR)-UPPCL | han<br>. ADMN |
|------------|------------|---------------------------------------|------------------------------|------------------|--------------|----------------|----------------|------------|----------|------------|--------------|-------------|--------------|------------|-----------------|-----------------|---------------------------|---------------|
|            |            | HBOARD View                           | RECEI                        | IPT Crea         | ate Inbox    | Sent           | Advance Search | FILE       | ¢        | reate Inbo | x Sent A     | Advance Sea | rch IS:      | iUE Se     | nt Returned     | Advance Se      | arch                      |               |
|            | Ê          | Movement                              | Details                      | Draft 🔫          | Edit         | Send           | Send Back      | Link Files | Attach · | - Park     | Close 🔫      | Review      | 🚽 🛛 More 🔫   |            |                 |                 |                           | 8             |
|            | File Inbox | / B/46/2024-U                         | PPCL HQ                      |                  |              |                |                |            |          |            |              |             | E   Comp. No | .: 2705 Fi | le No.: B/46/20 | 24-UPPCL HQ     | Subject:                  | EOFFICE       |
| F          | Quick No   | ting 🛛 🖺 Save                         | e 🛛 🛪 Disca                  | ard              | Last Saved : | 01/08/2024     | 11:43:30 AM    | Translat   | • 🙃      | Table of   | Eorresponde  | nces (TOC)  |              |            | •               |                 | тос :                     | 3 E           |
|            | Zx 🖻       | B I ⊻                                 | - <del>S</del> ≣             | ¥ 4 1            |              | ) <u>=</u> - = |                | ₩          | -        |            | Receipt/Issu | e No. Subj  | ect Marked   | As Attache | d By Attached   | l On †↓ Issu    | ed On †↓                  | Pages Rei     |
| farth      | - Ω        | $\times_{e} \times^{e} \underline{A}$ | * <u>A</u> *                 | ₫ - ₹            | Englis       | h - Forr       | nats -         |            |          |            |              |             |              | No Record  | (s) Found       |                 |                           |               |
|            | undefine   | d - 14pt                              |                              | ne Height 👻      |              |                |                |            |          |            |              |             |              |            |                 |                 |                           |               |
| æ          | वि०पत      | ) दिनांक 01-1<br>अवगत करान            | 08-2024 व<br>ना ह <u>ै। </u> | <b>छा अव</b> लोब | ञ्न करने व   | का कष्ट        | करें।          |            |          |            |              |             |              |            |                 |                 |                           |               |
| ¢,         |            |                                       |                              |                  |              |                |                |            | (        |            |              |             |              |            |                 |                 |                           | ÷             |
| N          |            |                                       |                              |                  |              |                |                |            |          |            |              |             |              |            |                 |                 | « <                       | 1 > »         |
| ×          |            |                                       |                              |                  |              |                |                |            |          |            |              |             |              |            |                 |                 | Ad                        | d Receipt     |
| <b>*</b> M |            |                                       |                              |                  |              |                |                |            |          |            |              |             |              |            |                 |                 |                           |               |
| 壓          |            |                                       |                              |                  |              |                |                |            | -        |            |              |             |              |            |                 |                 |                           |               |
| ۲          |            |                                       |                              |                  |              |                |                | 7 WOF      | ibs . 🔻  |            |              |             |              |            | Activate        | Windows         | e Mindou                  |               |
|            |            |                                       |                              |                  |              |                |                |            |          | 14         |              |             |              |            | Copyright       | © 2022, designe | d and develo              | oped by NIC.  |

# \*Default Hindi Typing in E-OFFICE Phonetic

ई--ऑफिस में डिफॉल्ट हिंदी टाइपिंग ध्वन्यात्मक।

 Login to e-Office and open file and Select Hindi language. ई–ऑफिस में लॉगइन करें और फाइल खोलें और हिंदी भाषा चुनें।

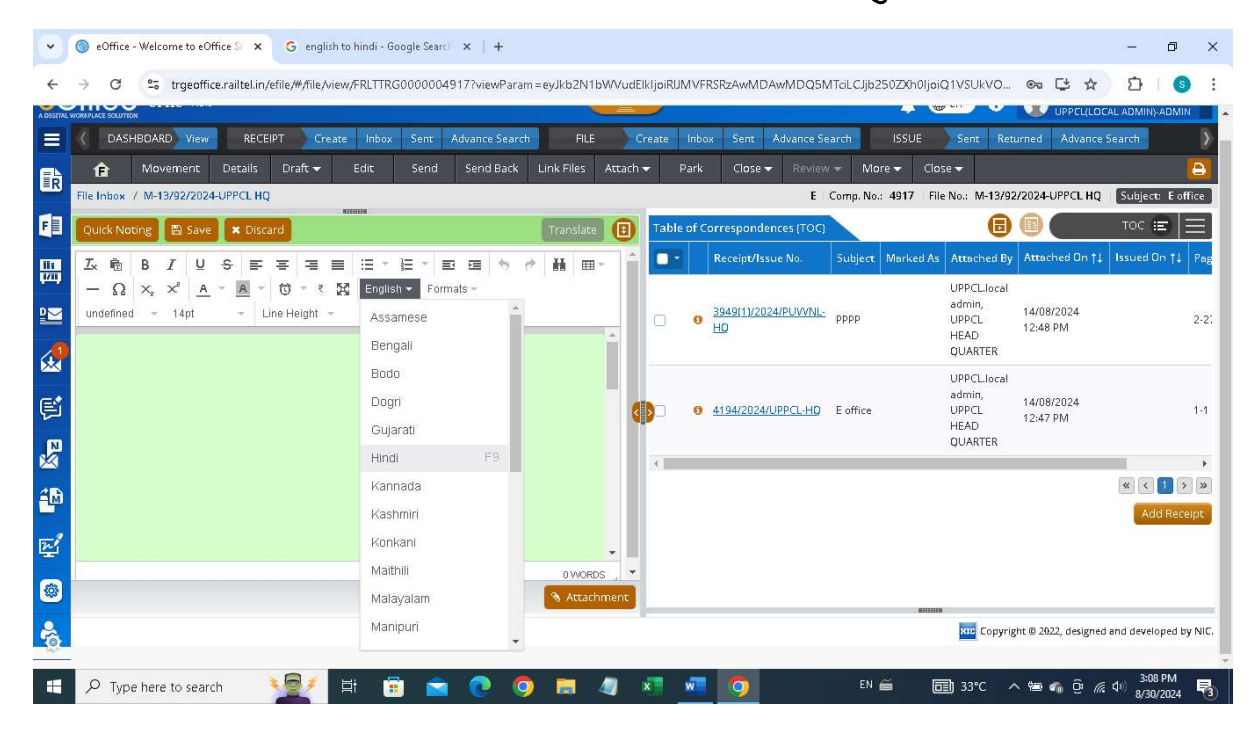

 Now You can type in hindi using Phonetic Keybord. अब आप फोनेटिक की–बोर्ड का उपयोग करके हिंदी में टाइप कर सकते हैं।

| ÷         | → C <sup>25</sup> trgeoffice.railtel.in/efile/#/file/view/FRLTTRG0000004917?viewParam=ey                                                                               | yJkb2N1bV                                 | VVudEl    | ljoiRIJMV | FRSRzAwME         | AwMDQ5N                    | TaLCJjb250ZXh01 | joiQ1VSUkVO                   | ©≂ 🗳 ☆         | 12 I S I               |  |  |  |
|-----------|----------------------------------------------------------------------------------------------------|-------------------------------------------|-----------|-----------|-------------------|----------------------------|-----------------|-------------------------------|----------------|------------------------|--|--|--|
| A DIGITAL | L WORKPLACE SOLUTION                                                                                                    | -                                         | -         | /         |                   |                            | (L)             | <b>W</b>                      |                | AL ADMIN}-ADMIN        |  |  |  |
|           | CASHBOARD View RECEIPT Create Inbox Sent Advance Search                                                                                                    | FILE                                      | Cr        | eate Int  | iox Sent          | Advance Se                 | arch ISSUE      | Sent Ret                      | urned Advance  | Search 🔰               |  |  |  |
| 嚴         | ★ Movement Details Draft 	 Edit Send Send Back Lin                                                                                                    | nk Files 🛛 🥖                              | Attach 🗸  | • Pari    | Close             | <ul> <li>Review</li> </ul> | ✓ More ▼        | :lose 🗸                       |                | B                      |  |  |  |
|           | File Inbox / M-13/92/2024-UPPCL HQ E Comp. No.: 4917 File No.: M-13/92/2024-UPPCL HQ Subject: E office                                                                 |                                           |           |           |                   |                            |                 |                               |                |                        |  |  |  |
| F         | Quick Noting 🖺 Save 🗶 Discard Last Saved : 30/08/2024 03:12:53 PM                                                                                                    | Translate                                 | •         | Table of  | Correspond        | ences (TOC)                |                 |                               |                | тос 🗉 📃                |  |  |  |
| 881       |                                                                                                    | ₩ .                                       | 14        |           | Receipt/Is        | sue No.                    | Subject Marked  | As Attached By                | Attached On †↓ | Issued On †↓ Pag       |  |  |  |
|           | — Ω × <sub>e</sub> × <sup>2</sup> <u>A</u> → <u>A</u> → <u>C</u> → <sup>e</sup> <u>C</u> → <sup>e</sup> <u>K</u> Hindi → Formats →<br>undefined → 14pt → Line Height → |                                           |           |           | <u>3949(1)/20</u> | 24/PUVVNL-                 | DDDD            | UPPCL.local<br>admin,<br>UPPC | 14/08/2024     | 2.2.                   |  |  |  |
|           | ई आफिस उ०प्र०पा०को०लि० लखनऊ                                                                                                    | _                                         | -         |           | HQ                |                            | FFFF            | HEAD<br>QUARTER               | 12:48 PM       | 2-2.                   |  |  |  |
|           |                                                                                                    |                                           |           |           |                   |                            | 1000000000      | UPPCL.local<br>admin,         | 14/08/2024     |                        |  |  |  |
|           |                                                                                                    |                                           |           |           | 4194/2024         | /UPPCL-HQ                  | E office        | UPPCL<br>HEAD<br>OUARTER      | 12:47 PM       | 1-1                    |  |  |  |
| ×         |                                                                                                    |                                           |           | 4         |                   |                            |                 |                               |                | •                      |  |  |  |
| ÊM        |                                                                                                    |                                           |           |           |                   |                            |                 |                               |                | « ( <mark>1</mark> ) » |  |  |  |
|           |                                                                                                    |                                           |           |           |                   |                            |                 |                               |                | Add Receipt            |  |  |  |
| 딸         |                                                                                                    |                                           | •         |           |                   |                            |                 |                               |                |                        |  |  |  |
|           |                                                                                                    | 4 WORDS                                   | nent      |           |                   |                            |                 |                               |                |                        |  |  |  |
|           |                                                                                                    | No. Contraction of the Contraction of the | Constant. |           |                   |                            | IE              | 1100                          |                |                        |  |  |  |